# amasty

For more details see the Ajax Shopping Cart extension page.

## **Guide for AJAX Shopping Cart**

With Ajax Shopping Cart module, you get:

- User-friendly shopping process
- AJAX-based modern technology
- Support of configurable products and custom options
- Attractive and flexible cart overview window
- Items quantity editing in popup

## **General Settings**

To configure the module please go to **admin panel**  $\rightarrow$  **System**  $\rightarrow$  **Configuration**  $\rightarrow$  **Ajax Cart**.

| General Settings                                |                                                                                                 |              |
|-------------------------------------------------|-------------------------------------------------------------------------------------------------|--------------|
| Enable Ajax Shopping Cart                       | Yes 🔻                                                                                           | [WEBSITE]    |
| DOM-Selector for 'Add to Cart'<br>Button        | button.btn-cart, a.button                                                                       | [STORE VIEW] |
| Dialog Close Delay (in seconds)                 | <ul> <li>10</li> <li>▲ If set to 0, confirmation dialog will not hide automatically.</li> </ul> | [STORE VIEW] |
| Use Ajax Shopping Cart on<br>Product View Pages | Yes 🔻                                                                                           | [STORE VIEW] |
| Continue Button Action on Product<br>View Pages | Stay on Product View Page         Stay on Product View Page         Go to Category Page         | [STORE VIEW] |

#### Enable Ajax Shopping Cart - Activate the module.

**DOM-Selector for 'Add to Cart' Button** - Specify DOM-selectors for a proper *Add to Cart* display.

*button.btn-cart, a.button* are set by default. In case you have different CSS selectors, please make the following steps:

- 1. Hover the cursor over the needed element and right click mouse.
- 2. Select Inspect (*Chrome*) or Inspect Element (*Firefox*) from the dropdown.
- 3. Look for the selectors, that match a name of element you are looking for. (In *Firefox*) Right click the highlighted code and choose Copy CSS selector.

**Dialog Close Delay (in seconds)** - In this field you can set the timer for *Continue* button.

#### amasty

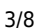

CONTINUE (9) VIEW CART

**Use Ajax Shopping Cart on Product View Pages** - You can choose whether to use AJAX cart on product view page.

**Continue Button Action on Product View Pages** - You can select whether *Continue* button on product view page should link to the category page or remain on the product page.

| Custom Options Display Mode       | Only Required Options                          | <ul> <li>[STORE VIEW</li> </ul> | /] |
|-----------------------------------|------------------------------------------------|---------------------------------|----|
|                                   | Only Required Options                          |                                 |    |
|                                   | All Custom Options                             |                                 |    |
|                                   |                                                |                                 | -  |
| Display floating cart window      | Yes                                            | ▼ [STORE VIEW                   |    |
|                                   | When hovering "My Cart" link. Disabled for RWD |                                 |    |
|                                   | Theme                                          |                                 |    |
| Enable Adding Product to          | No                                             | ▼ [STORE VIEW                   | ]  |
| Comparison List with Ajax         |                                                |                                 |    |
|                                   | N-                                             |                                 |    |
| Enable Adding Product to Wishlist | No                                             | ISTORE VIEW                     | 1  |
| with Ajax                         |                                                |                                 |    |
|                                   |                                                |                                 |    |

**Custom Options Display Mode** - Customers can select configurable products and custom options right on the category page. If you use many custom options and would like to display only required ones on category pages, please choose *Only Required Options*.

**Display floating cart window** - Enable the floating cart window on your store. It's displayed when a customer hovers mouse over *My Cart* link in the header.

**Enable Adding Product to Wishlist (Comparison List) with Ajax** - Enable adding products to Wishlist or Comparison List using Ajax.

## **Display Settings**

**Enable flying image effect** - When set to *Yes*, the image of the product added to cart *flies* to the *My Cart* link in the top menu.

**Dialog Box Align** - You can choose where to display the cart dialog box (e.g. in the center of screen, in the top right corner, etc).

Last update: 2022/09/06 09:10 magento\_1:ajax\_shopping\_cart https://amasty.com/docs/doku.php?id=magento\_1:ajax\_shopping\_cart

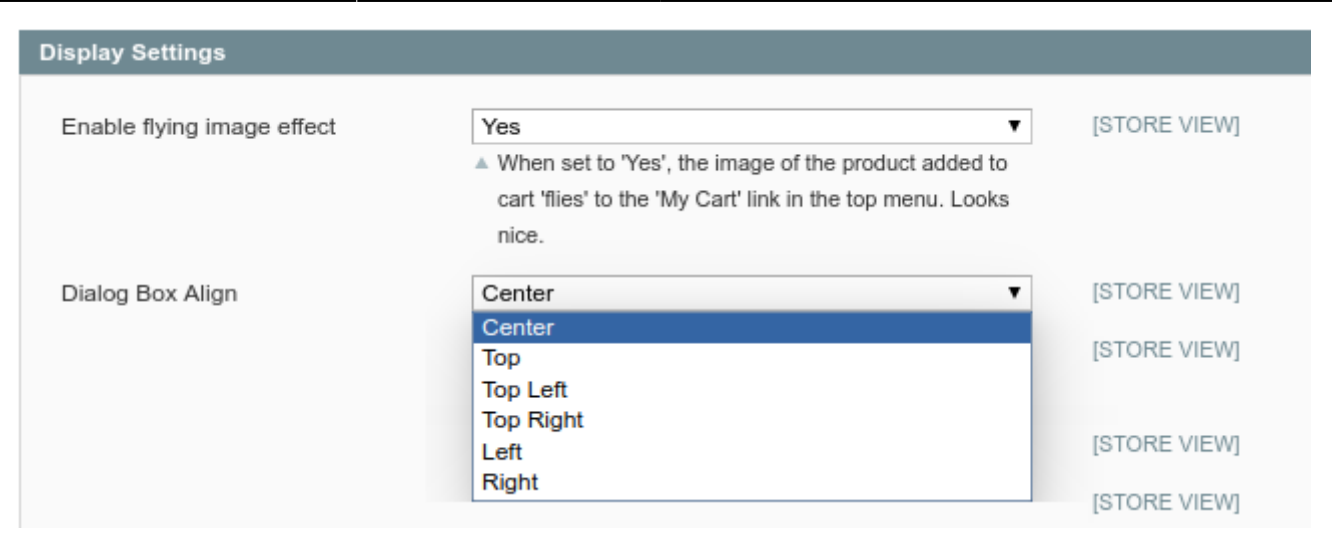

#### Select the product info which will be displayed in the block.

It is possible to select what product information you would like to display in the cart dialog window. Show the *number of products* in cart, *current cart subtotal* and the name of the product which is being added to cart:

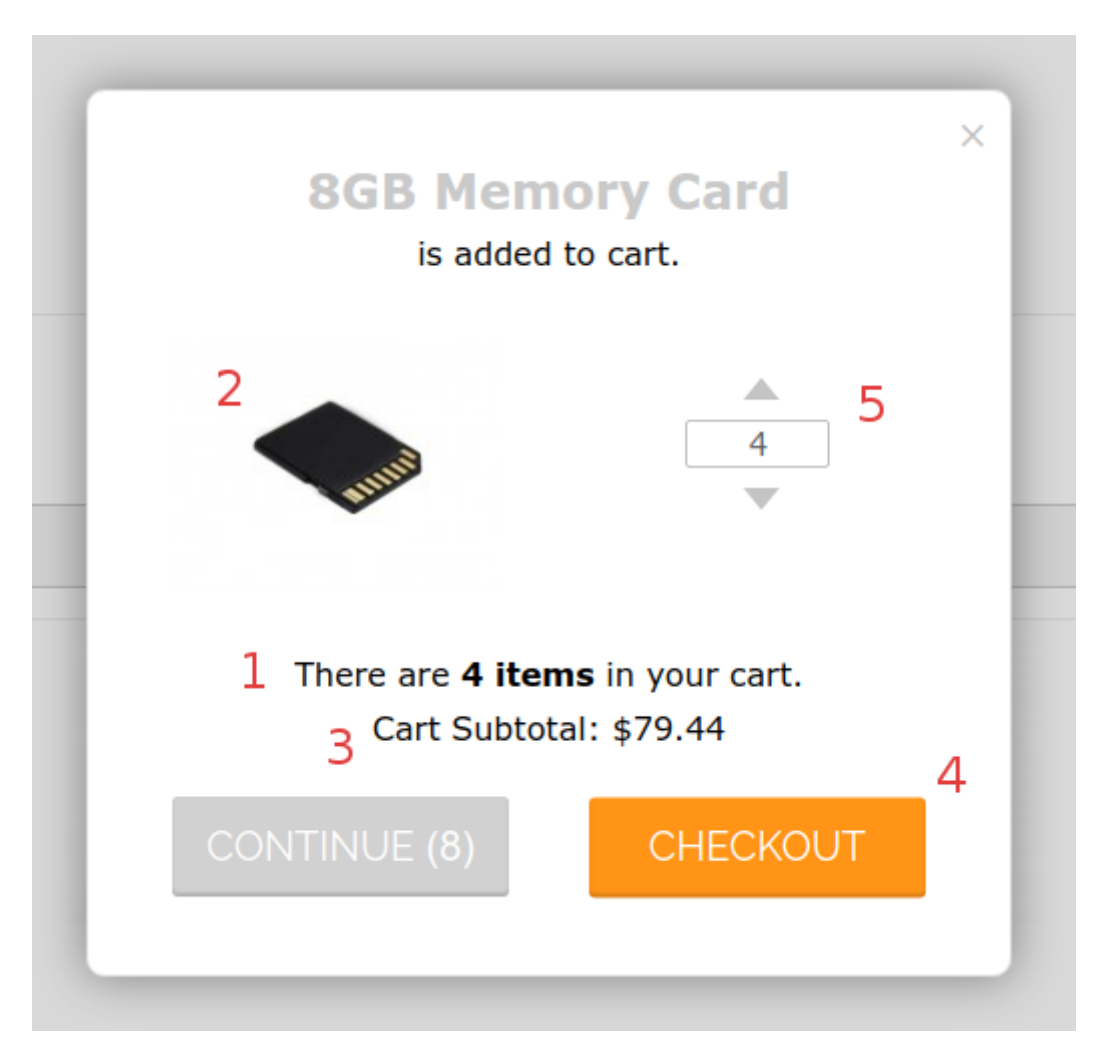

- 1 Display Total Count of Products in Cart
- 2 Display Product Image in Dialog

#### 3 - Display Total Amount in Cart

#### 4 - Display Go To Checkout Button

#### 5 - Allow to change product quantity in confirmation dialog

| Display Total Count of Products in<br>Cart                 | Yes   | [STORE VIEW] |
|------------------------------------------------------------|-------|--------------|
| Display Product Image in Dialog                            | Yes 🔻 | [STORE VIEW] |
| Display Total Amount in Cart                               | Yes 🔻 | [STORE VIEW] |
| Display 'Go To Checkout' Button                            | No    | [STORE VIEW] |
| Allow to change product quantity<br>in confirmation dialog | Yes   | [STORE VIEW] |

## **Configurable Products**

**Image to display after product was added** - Specify what image to display in a cart: *from configurable product*, or *from simple*.

**Name to display** - Specify what name to display in a cart: *from configurable product*, or *from simple* product.

| Adding Configurable Products to Cart Settings |                   |              |
|-----------------------------------------------|-------------------|--------------|
| Image to display after product was            | From Configurable | [STORE VIEW] |
| added:                                        | From Configurable |              |
|                                               | From Simple       |              |
| Name to display:                              | From Configurable | [STORE VIEW] |

## **Selling Options**

**Display Related Products in Confirmation Dialog** - To display related products in the cart dialog, set this option to *Yes*.

| Selling Options             |     |   |              |
|-----------------------------|-----|---|--------------|
| Display Related Products in | Yes | T | [STORE VIEW] |
| Confirmation Dialog         |     |   |              |

## **Top Cart Settings**

**DOM-Selector For Header Cart** - To enable AJAX flawlessly update your header cart specify CSS class selector here.

Mini Cart Template Path - Specify header cart template path to adjust it to your store template.

| Top Cart Settings            |                                                                                            |              |
|------------------------------|--------------------------------------------------------------------------------------------|--------------|
| DOM-Selector For Header Cart | .header-minicart                                                                           | [STORE VIEW] |
|                              | <ul> <li>CSS(DOM) selector for shopping cart (mini) block<br/>located in header</li> </ul> |              |
| Mini Cart Template Path      | checkout/cart/mini-cart.phtml                                                              | [STORE VIEW] |
|                              | ACCOUNT CART                                                                               |              |

## **Visual Options**

Configure confirmation window visual style in accordance with your Magento theme.

| Visual Options     |        |              |
|--------------------|--------|--------------|
| Background Color   | FFFFF  | [STORE VIEW] |
| Header Color       | C9C9C9 | [STORE VIEW] |
| Button Text Color  | FFFFF  | [STORE VIEW] |
| Text Color         | 000000 | [STORE VIEW] |
| Left Button Color  | D1D1D1 | [STORE VIEW] |
| Right Button Color | FF9416 | [STORE VIEW] |

## **Frontend Sample**

Customers will see the item they are adding to cart and also brief cart *overview* – the *number* of items in the cart and current *subtotal*. You can add *related products* block in the cart dialog.

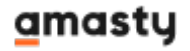

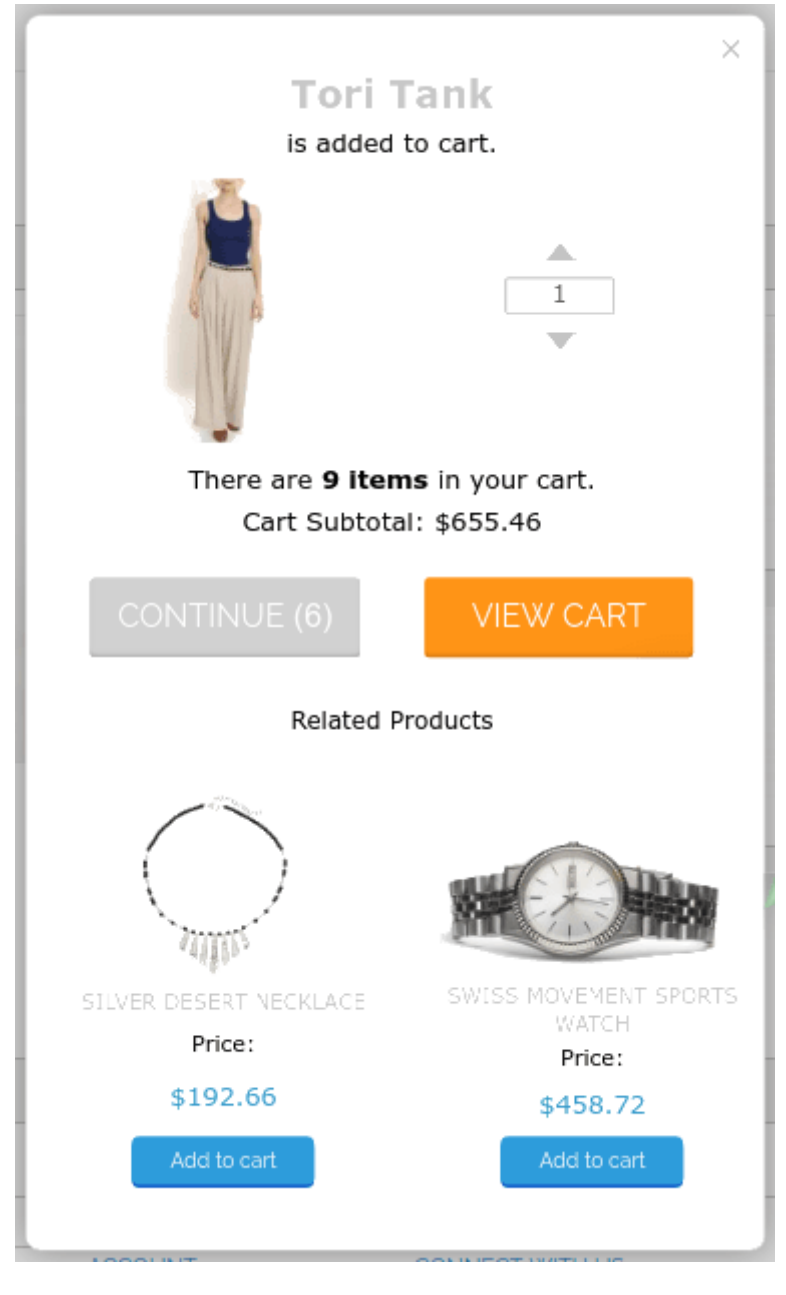

Customers can specify the *product quantity* directly in confirmation dialog.

### amasty

|       | Modern Murray Ceramic \$134.07<br>Vase<br>2 Quantity | × |
|-------|------------------------------------------------------|---|
|       | Modern Murray Ceramic \$134.07<br>Vase<br>1 Quantity |   |
| CANCE | EL ADD TO CART                                       |   |

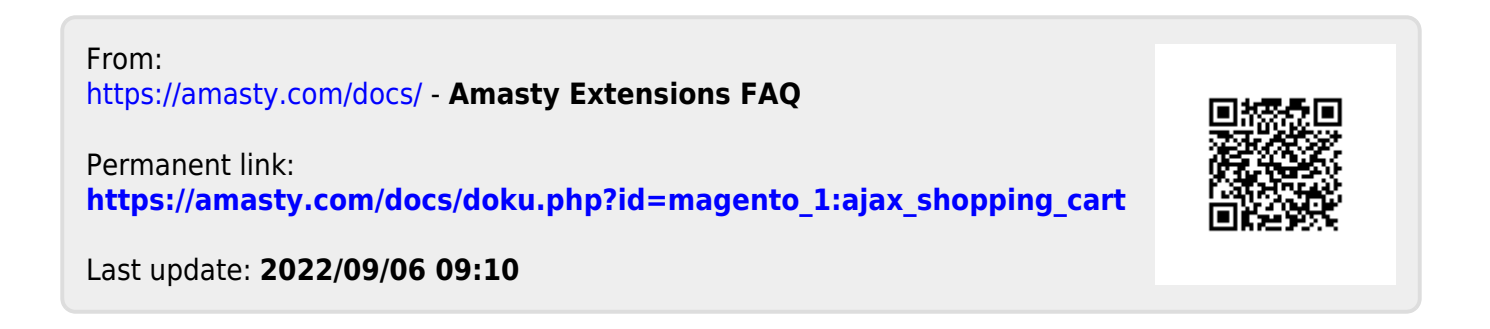

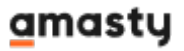